## How enable extra time for DASS students

This short guide shows how to add Availability Exceptions to a Blackboard test to grant extra time to students with special considerations.

1. Make sure the **Edit Mode** is **ON**.

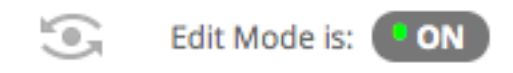

2. Navigate to the content page where the test is deployed, access the test's contextual menu and select **Edit the Test Options** from the drop-down menu.

| Exam 🛇 |                              |  |
|--------|------------------------------|--|
| Answer | 0                            |  |
|        | Edit the Test                |  |
|        | Edit the Test Options        |  |
|        | Make Unavailable             |  |
|        | Adaptive Release             |  |
|        | Adaptive Release: Advanced   |  |
|        | Set Review Status(Disabled)  |  |
|        | Metadata                     |  |
|        | Statistics Tracking (On/Off) |  |
|        | User Progress                |  |
|        | Move                         |  |
|        | Item Analysis                |  |
|        | Change Due Date              |  |
|        | Delete                       |  |
|        | Exam (                       |  |

3. Scroll down to the **Test Availability Exceptions** section and click the **Add User or Group** button. If you wish to work with groups, these will need to have been set up in advance.

## TEST AVAILABILITY EXCEPTIONS

Click **Add User or Group** to search for course users and groups to add to the exc for exceptions. If you choose to use groups, you must make the group unavailabl test.

Add User or Group

4. In the Add User or Group window, select the user(s) or group(s) of students you wish to grant exceptions to and click the **Submit** button.

| /        | Add User or Group |               |                                                   |  |  |  |  |
|----------|-------------------|---------------|---------------------------------------------------|--|--|--|--|
|          | Search: Any       | ✓ Not Blank ✓ | Go                                                |  |  |  |  |
| <b>~</b> | USER OR GROUP     | USERNAME      | NAME                                              |  |  |  |  |
|          | 1                 | mzdjafb9      | Fac Sci Eng A BbTest A                            |  |  |  |  |
|          | <u>+</u>          | mzdjafb8      | Fac Sci Eng B BbTest B                            |  |  |  |  |
|          |                   |               | Displaying <b>1</b> to <b>2</b> of <b>2</b> items |  |  |  |  |

5. The selected users or groups will appear in the exception list. **Edit the timer settings** for each user or group to grant extra time.

| TEST AVAILABILITY EXCEPTIONS                                                                                                    |                    |                     |              |   |  |  |  |  |
|----------------------------------------------------------------------------------------------------|--------------------|---------------------|--------------|---|--|--|--|--|
| Click Add User or Group to search for course users and groups to add to the exception list. Timer and force completion must be enabled in the previous test availability step<br>to enable those settings for exceptions. If you choose to use groups, you must make the group unavailable if you do not want students to see group members. Click Remove<br>all Exceptions to delete all exceptions for the test. |                    |                     |              |   |  |  |  |  |
| Add User or Group Remove All Exceptions                                                                                                    |                    |                     |              |   |  |  |  |  |
| NAME                                                                                                    | ATTEMPTS           | TIMER               | AVAILABILITY |   |  |  |  |  |
| 🚊 Fac Sci Eng A BbTest A                                                                                                    | Single Attempt 🛛 👻 | 20<br>Auto-Submit   | ж            | × |  |  |  |  |
| 👲 Fac Sci Eng 8 80Test 8                                                                                                    | Single Attempt 🛛 👻 | g 90<br>Auto-Submit | ж            | ж |  |  |  |  |

6. Click the **Submit** button to save your changes.